## Anleitung: Nachträgliches Setzen des Häkchens zum Erweitern des Nachweiszeitraumes

Beispiel: Sie haben eine nachgeholte Fortbildung vom 01.01.2024 im Nachweiszeitraum 15.06.2021 bis 14.06.2022 hochgeladen. ENÜG gibt eine Fehlermeldung an. Die Bezirksregierung fordert Sie auf den Nachweiszeitraum zu erweitern. Das Feld Nachweiszeitraum erweitern ist jedoch nach der Freigabe gesperrt.

Hier finden Sie eine Vorgehensweise, wie Sie den Nachweiszeitraum nachträglich erweitern können:

1. Loggen Sie sich als Einrichtung ein und rufen Sie die Fortbildung auf.

| Na  | chweise zur berufspädago                                                                            | ogischen For                                    | bild                | ung 🛛                                |           |                    |  |  |  |  |
|-----|----------------------------------------------------------------------------------------------------|-------------------------------------------------|---------------------|--------------------------------------|-----------|--------------------|--|--|--|--|
|     | Für diese Fortbildung soll der Nachweisze<br>können Sie hier nachweisen. Die Bezirksr               | itraum erweitert werd<br>egierung prüft die Fro | den. Üb<br>eigabe i | erfällige und nacho<br>m Einzelfall. | jeholte F | ortbildungsstunden |  |  |  |  |
|     |                                                                                                    |                                                 | 3                   |                                      |           |                    |  |  |  |  |
|     | Ziehen Sie eine Datei hierher oder klicken Sie auf das Feld, um eine Datei hochzuladen.             |                                                 |                     |                                      |           |                    |  |  |  |  |
|     | Maximale Dateianzahl: 75   Maximale Dateigröße: 10 MB   Zulässige Dateiformate: pdf, png, jpg, jpeg |                                                 |                     |                                      |           |                    |  |  |  |  |
|     |                                                                                                    |                                                 |                     |                                      |           |                    |  |  |  |  |
| Nr. | Dateiname                                                                                           | Nachweis für*                                   |                     | Datum*                               |           | Stunden*           |  |  |  |  |
| 1   |                                                                                                    | Fortbildung                                     | $\mathbf{\vee}$     | 01.01.2024                           |           | 24                 |  |  |  |  |
|     |                                                                                                    |                                                 |                     |                                      |           |                    |  |  |  |  |
|     |                                                                                                    |                                                 |                     | 7                                    |           |                    |  |  |  |  |
|     |                                                                                                    |                                                 |                     |                                      |           |                    |  |  |  |  |
|     |                                                                                                    |                                                 |                     |                                      |           |                    |  |  |  |  |
|     |                                                                                                    |                                                 |                     |                                      |           |                    |  |  |  |  |

- 2. Geben Sie das tatsächliche Ausstellungsdatum ein.
- 3. Klicken Sie auf **"erneut Freigeben"**. → eNÜG gibt eine Fehlermeldung an!

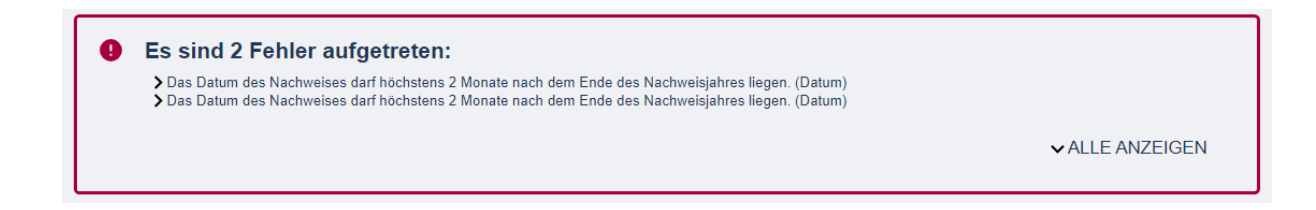

4. Gehen Sie dann auf **"Einreichung abbrechen"**.

| Für diese Fortbildung soll der können Sie hier nachweisen. | Nachweiszeitraum erweitert werder<br>Die Bezirksregierung prüft die Freig | n. Überfällige und nachgehol<br>abe im Einzelfall.                                                  | te Fortbildungsstunde | 'n |
|------------------------------------------------------------|---------------------------------------------------------------------------|----------------------------------------------------------------------------------------------------|-----------------------|----|
| Nr. Dateiname                                              | Nachweis für*                                                             | Datum*                                                                                              | Stunden*              |    |
| 1                                                          | Fortbildung                                                               | 01.01.2024                                                                                          | 24                    |    |
|                                                            |                                                                           | Das Datum des<br>Nachweises darf<br>höchstens 2 Monate<br>nach dem Ende des<br>Nachweisjahres liege | ٦.                    |    |
|                                                            |                                                                           |                                                                                                    |                       |    |
|                                                            |                                                                           |                                                                                                    |                       |    |

5. → Durch das Abbrechen der Einreichung wird das Feld **"Nachweiszeiträume** einschränken" wieder frei. Sie können nun ein Häkchen setzen.

|     | Für diese Fortbildung soll der Nachweisze<br>können Sie hier nachweisen. Die Bezirksre              | traum erweitert wer<br>egierung prüft die Fr | den. Üb<br>eigabe | erfällige und nach<br>im Einzelfall. | geholte F | ortbildungsstunden |  |
|-----|----------------------------------------------------------------------------------------------------|----------------------------------------------|-------------------|--------------------------------------|-----------|--------------------|--|
|     | Ziehen Sie eine Datei hierher oder klicken Sie auf das Feld, um eine Datei hochzuladen.             |                                              |                   |                                      |           |                    |  |
|     | Maximale Dateianzahl: 75   Maximale Dateigröße: 10 MB   Zulässige Dateiformate: pdf, png, jpg, jpeg |                                              |                   |                                      |           |                    |  |
| Nr. | Dateiname                                                                                           | Nachweis für*                                |                   | Datum*                               |           | Stunden*           |  |
| 1   | 1.Freigabe der Stunden erst wenn alls<br>72 Stunden hochgeladen wurden.PNG                          | Fortbildung                                  | ~                 | 01.01.2024                           |           | 24                 |  |

6. Geben Sie nun den Vorgang wieder an die Bezirksregierung frei.

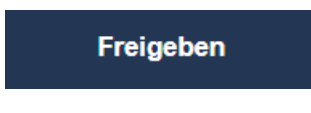